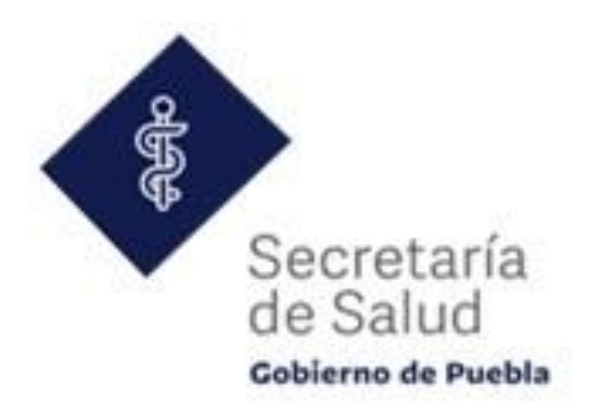

# Manual de Usuario

# "misDatos"

Ing. Jonathan Gregorio Díaz Morales Apoyo Administrativo en Salud

Departamento de Nóminas y Prestaciones Económicas Dirección de Operación de Personal

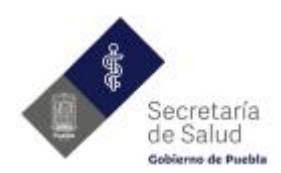

# Tabla de contenido

| Introducción         |   |
|----------------------|---|
| Objetivo             |   |
| Perfiles del sistema | 2 |
| Administrador        | 2 |
| Usuario              | 2 |
| Módulos del sistema  | 2 |
| Inicio de sesión     | 2 |
| Olvide mi contraseña | 5 |
| Inicio               |   |
| Administración       |   |
| Usuarios             |   |
| Mis Datos            |   |
| Cerrar Sesión        |   |
|                      |   |

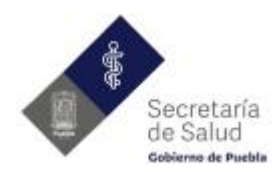

## Introducción

De acuerdo con los cambios fiscales que cada año se presentan, es de gran importancia que todos los colaboradores activos de los Servicios de Salud del Estado de Puebla presenten a través de la **Constancia de Situación Fiscal** la información actualizada de su **domicilio fiscal**, esto con el objetivo de cumplir con los requisitos del llenado del CFDI de nómina ya que a partir del año 2022 se vuelve obligatorio integrar esta información.

# Objetivo

Desarrollar un aplicativo que permita realizar la actualización de la información de contacto, así como la dirección del domicilio fiscal registrado ante el **SAT** por parte de los colaboradores de los Servicios de Salud del Estado de Puebla, teniendo la posibilidad de adjuntar la evidencia necesaria como lo es la **Constancia de Situación Fiscal** y una identificación oficial ambos en formato **PDF**.

### Perfiles del sistema

El sistema utiliza un concepto de roles y/o perfiles, diseñado para darle al propietario del sistema la capacidad de controlar lo que los usuarios pueden y no pueden hacer dentro del sistema. Existen 2 perfiles los cuales se enlistan a continuación:

Administrador: alguien que tiene acceso a todas las funciones de administración dentro del sistema.

**Usuario:** alguien que puede actualizar su propia información, así como cargar los documentos requeridos.

## Módulos del sistema

El sistema cuenta con 6 módulos y 1 submódulo, los cuales componen el menú del sistema y pueden ser visibles dependiendo el perfil con el que se ingrese.

#### Inicio de sesión

En este módulo se muestra el formulario de acceso al sistema, en el cual se debe ingresar el número de empleado y su contraseña. Dar clic en el botón "Iniciar Sesión".

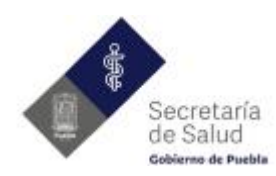

|        | Paulo          | Ğ       | Secre<br>de Sa<br>Gobierno | etaría<br>lud<br>de Pueb | l<br>Ia |  |
|--------|----------------|---------|----------------------------|--------------------------|---------|--|
|        | Actuc          | ılizac  | ión de                     | Data                     | os      |  |
| Do     | No empleado    |         |                            | _                        |         |  |
| Ô      | Contraseña     |         |                            |                          |         |  |
|        |                |         |                            |                          |         |  |
|        |                | Iniciar | Sesión                     |                          |         |  |
| Olvidé | mi contraseñal |         |                            |                          | Portal  |  |

Si los datos son correctos se mostrará un mensaje de bienvenida y será redireccionado al módulo de **Inicio**.

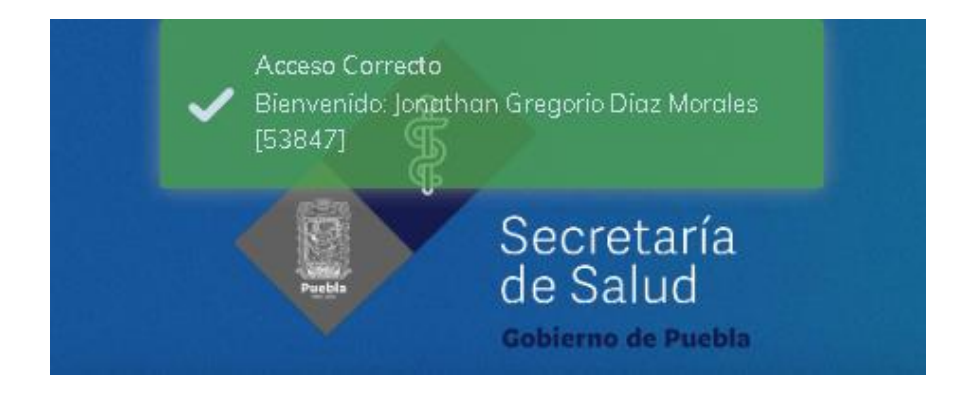

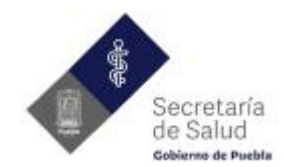

En caso que los datos no sean correctos se mostrará un mensaje de error para verificar los datos de acceso.

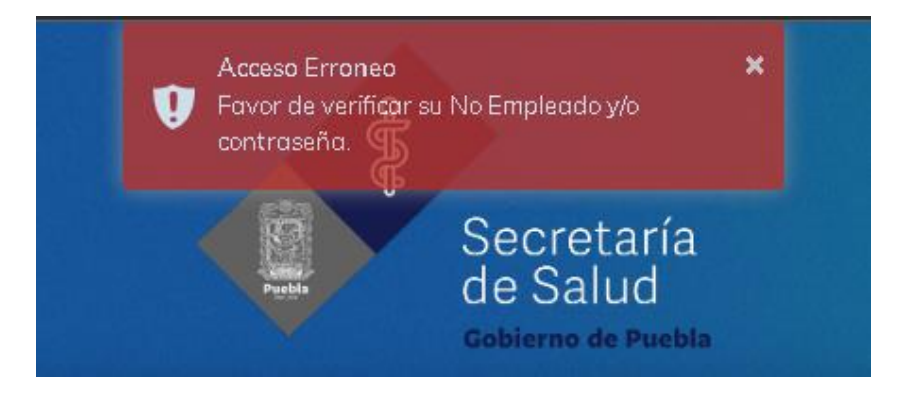

Si se inicia sesión por primera vez o a través de un restablecimiento de contraseña se mostrará el módulo de actualización de contraseña. Por cuestiones de seguridad no se deberá tener la contraseña generada por el sistema.

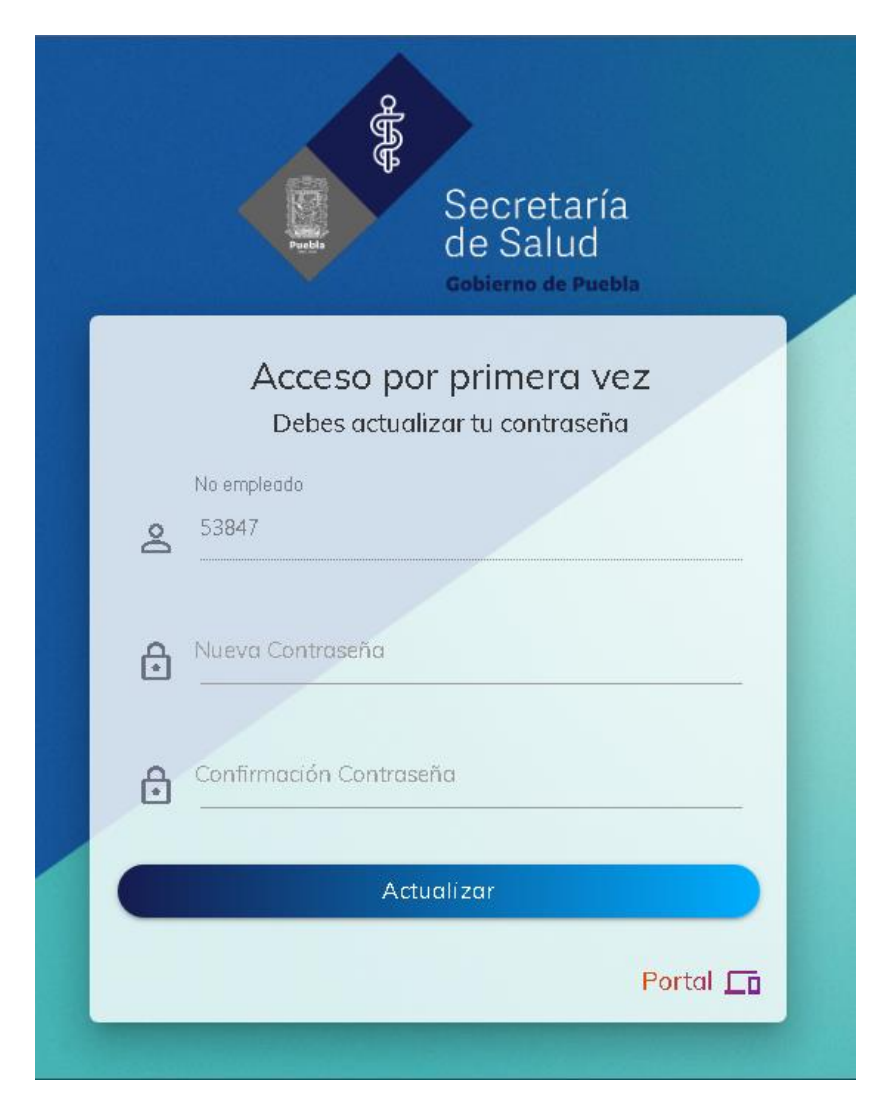

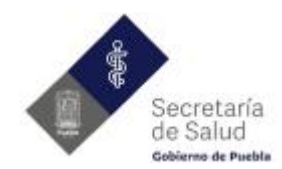

Al actualizar la contraseña de manera correcta se mostrará un mensaje de bienvenida y será redireccionado al módulo de **Inicio.** 

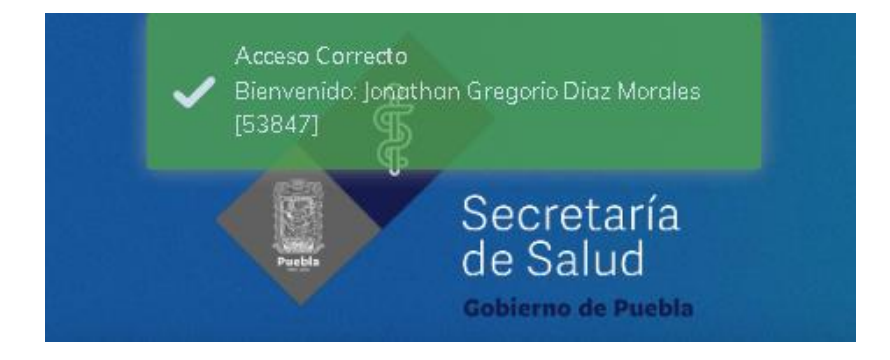

#### Olvide mi contraseña

Si ha olvidado la contraseña podrá ingresar a la opción "Olvidé mi contraseña" dando clic en el vínculo que se encuentra en la parte inferior izquierda del formulario de acceso al sistema.

|        | Actualización de Datos  |   |
|--------|-------------------------|---|
| °      | No empleado<br>53847    |   |
| ð      | Contraseña              |   |
|        |                         |   |
|        | Iniciar Sesión          |   |
| Olvidé | mi contraseña! Portal 🗖 | Ō |

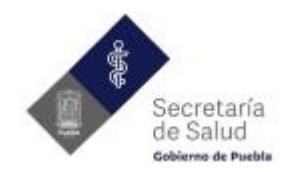

Se mostrará una ventana en la cual muestra un formulario para restablecimiento de contraseña. Ingresar el número de empleado y dar clic en el vínculo "Enviar contraseña".

|    | ż                    | Has olvidado t    | u contraseña?     |        |
|----|----------------------|-------------------|-------------------|--------|
|    |                      | Puedes restablece | er tu contraseña  |        |
| Do | No empleado<br>53847 |                   | Enviar contraseña |        |
|    |                      | Contra paña       |                   | Cerrar |

Si se cuenta con un correo válido registrado en el sistema se enviará un correo electrónico con la nueva contraseña. Se deberá de revisar la "Bandeja de Entrada" o "Correo no deseado" (SPAM)

|   | Envio correcto<br>Se ha restablecido su contraseña.<br>Favor de verificar su correo o su bandeja de<br>SPAM (No deseado).<br>¿Has olvidado tu contro | ıseña? |
|---|----------------------------------------------------------------------------------------------------|--------|
|   | Puedes restablecer tu contraseña                                                                                                    |        |
| Č | No empleado<br>53847 Enviar contra                                                                                                    | aseña  |
|   | Contro seña                                                                                                    | Cerrar |

| □• C :       |                                   |                                                          | 1-50 de 4,839 🛛 🔇    |
|--------------|-----------------------------------|----------------------------------------------------------|----------------------|
| Principal    | 🗶 Social                          | Promociones                                              |                      |
| 🔲 🕁 misDatos | Se ha restablecido su acceso Se h | a restablecido su contraseña el 10-02-2022 a las 10:27:2 | 21 Su contraseña es: |

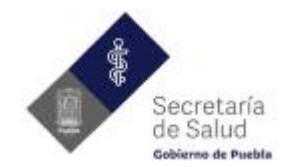

En el correo enviado se mostrará la nueva contraseña, con la cual se podrá ingresar nuevamente al sistema (dar clic en el vínculo en la parte inferior del correo). Al ser restablecimiento de contraseña se solicitará al iniciar sesión que esta sea modificada por una contraseña nueva como si fuera el acceso por primera vez.

| Se ha restablecido su acceso. Recibidos ×                                                                                                    |
|----------------------------------------------------------------------------------------------------|
| <b>misDatos</b> ≺soporte@misdatos.ssep.gob.mx≻<br>para mí ▼<br>Se ha restablecido su contraseña el 10-02-2022 a las 10:27:21<br>Su contraseña es: e27m4F\$<br>Ingresar |
| Secretaría<br>de Salud<br>Gobierno de Puebla                                                                                                    |
| Acceso por primera vez                                                                                                    |
| Debes actualizar tu contraseña                                                                                                    |
| No empleado                                                                                                    |
| <b>S</b> 53847                                                                                                    |
|                                                                                                    |
| A Nueva Contraseña                                                                                                    |
|                                                                                                    |
|                                                                                                    |
| Contirmación Contraseña                                                                                                    |
|                                                                                                    |
| Actualizar                                                                                                    |
|                                                                                                    |
| Portal                                                                                                    |
|                                                                                                    |

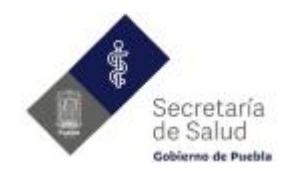

Al actualizar la contraseña de manera correcta se mostrará un mensaje de bienvenida y será redireccionado al módulo de **Inicio.** 

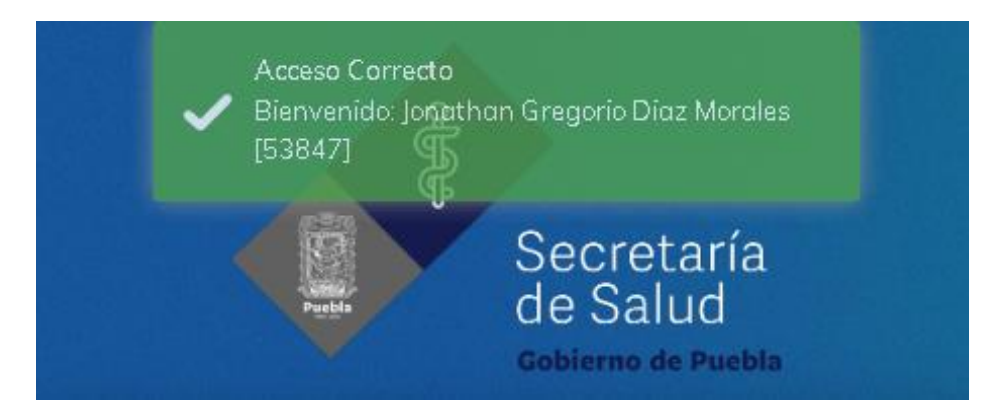

#### Inicio

En este módulo se visualizará la página principal del sistema, en donde se muestran los datos del perfil de la persona que inició sesión.

| Servicios de Salud | Actualización de Datos               | C)                                              |
|--------------------|--------------------------------------|-------------------------------------------------|
| ↑ Inicio           | Mi Perfil                            | La Portal                                       |
| 💄 Administración > |                                      |                                                 |
| 🎤 Mis Datos        | Jonathan Gregorio Diaz Administrador |                                                 |
| ⑦ Cerrar sesión    | No Empleado: 53847                   | Contraseña Actual                               |
|                    | SSEP Copyright © 2022                | Actualizar<br>[JGDM] Sistematización de Nóminas |

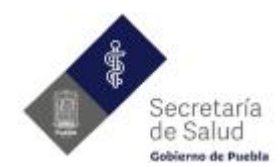

Del lado izquierdo se podrá visualizar el menú del sistema

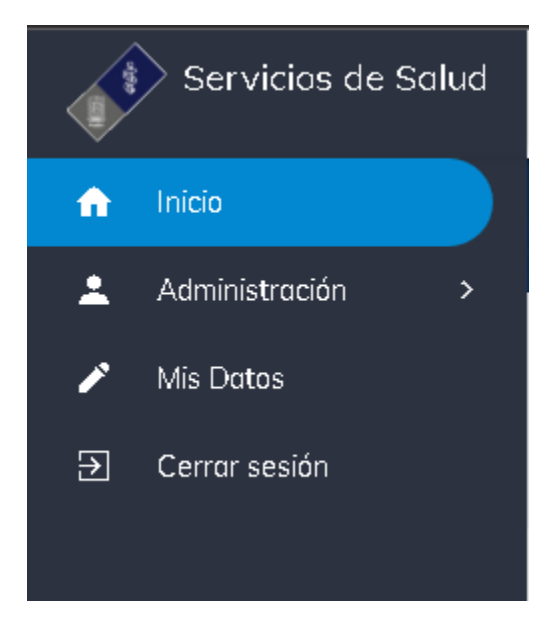

En la parte central se muestran los datos de quien accedió al sistema. Así como un formulario en el cual se podrán actualizar los siguientes datos:

- Correo electrónico
- Teléfono
- Contraseña.

| Actualización de Datos                                                |                                   |
|-----------------------------------------------------------------------|-----------------------------------|
| Mi Perfil                                                             | Lo Portal                         |
| Jonathan Gregorio Diaz Administrador<br>No Empleado: 53847            |                                   |
| Modificar mis datos<br>Correo electrónico<br>jonathan.dimor@gmail.com | Contraseña Actual                 |
| Teléfono<br>(222) 708-6669                                            | Contraseña nueva                  |
|                                                                       | Actualizar                        |
| SSEP Copyright © 2022                                                 | [JGDM] Sistematización de Nóminas |

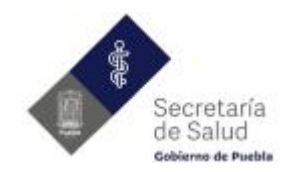

#### Administración

**Usuarios:** En este módulo se puede realizar la administración de los usuarios registrados en el sistema. El administrador podrá modificar **únicamente** los datos de contacto, la contraseña, nivel de acceso, así como la activación o desactivación del acceso al sistema por parte del usuario. El administrador **NO** podrá modificar datos básicos como lo son el número de empleado, nombre, RFC y datos del domicilio.

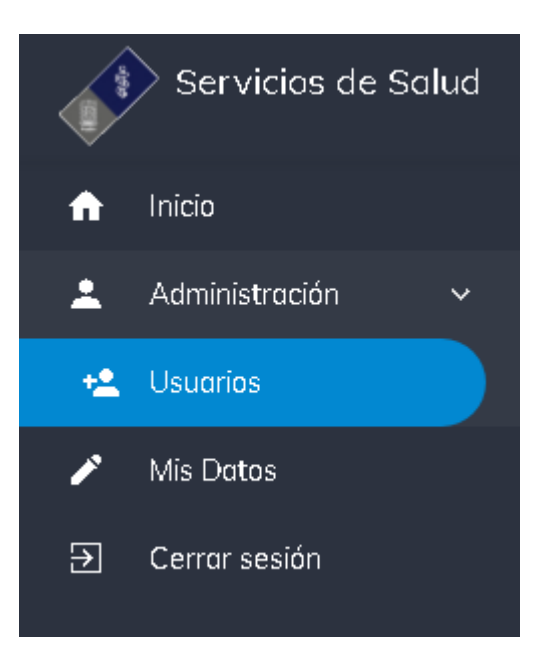

# Actualización de Datos

| dministrador de Usuarios |                     |
|--------------------------|---------------------|
| Correo electrónico       | No. Empleado        |
| Teléfono                 | Nivel Administrador |
| Cambiar contraseña       |                     |
|                          | Guardar Cancelar    |

 $\overline{ }$ 

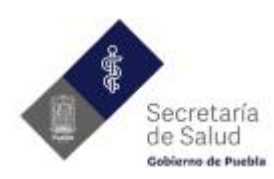

#### Dirección de Operación de Personal Departamento de nóminas y prestaciones económicas

#### Usuarios registrados

| ostrar <u>10 v</u> registra | 20                                               |                          |          | Buscar <u>6568</u> |             |
|-----------------------------|--------------------------------------------------|--------------------------|----------|--------------------|-------------|
| No Empleado                 | Nombre                                           | Correo                   | Teléfono | Nivel              | Acciones    |
| 16568                       | Araceli Diana Palestino Dominguez                | diana.pd@gmail.com       |          | Usuario            | 0 /         |
| 6568                        | Hugo Alberto Cid Martínez                        | hugo.cid.mtz@hotmail.com |          | Usuario            | 0 /         |
| 6568                        | Mirella Ojeda Leal                               |                          |          | Usuario            | 0/          |
| No Empleado                 | Nombre                                           | Correo                   | Teléfono | Nivel              | Acciones    |
| strando 1 a 3 de            | 3 registros (filtered from 20,444 total entries) |                          |          | Anterio            | - 1 Siguien |

Para modificar un usuario se debe dar clic en el ícono en forma de lápiz 

 el cual cargará la información del usuario en el formulario.

| Correo electrónico<br>jonathan.dimor@gmail.com | No. Empleado<br>53847 |                    |
|------------------------------------------------|-----------------------|--------------------|
| Teléfono                                       | Nivel                 |                    |
| 2227086669                                     | Administrador         | •                  |
|                                                |                       |                    |
| Cambiar contraseña                             |                       |                    |
|                                                |                       |                    |
|                                                |                       | Guardar Cancelar I |

Después de modificar la información necesaria dar clic en el botón "Guardar". Si no hay ningún error en los datos se mostrará el siguiente mensaje:

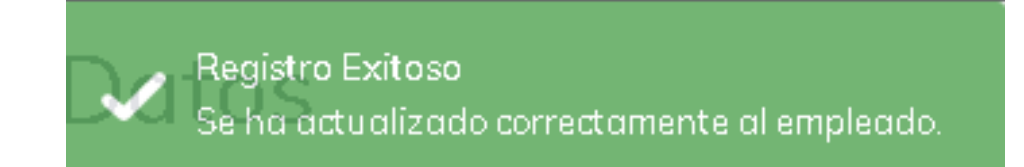

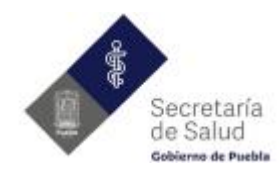

En caso de tener algún error en los datos, el sistema mostrará el siguiente mensaje con los datos a verificar:

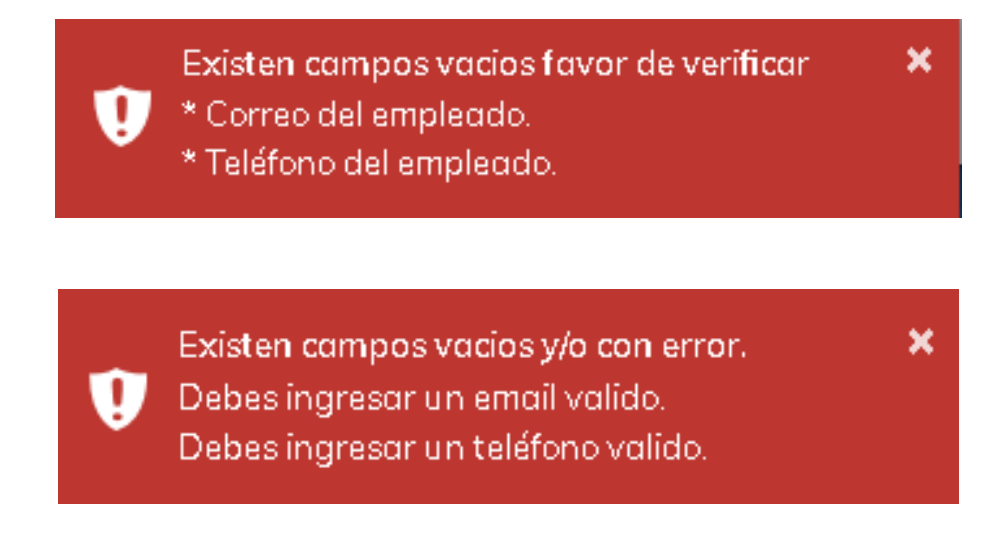

#### **Mis Datos**

En este modulo el usuario podrá modificar sus datos personales, su domicilio y cargar los archivos solicitados como lo son la Constancia de situación fiscal y una identificación oficial.

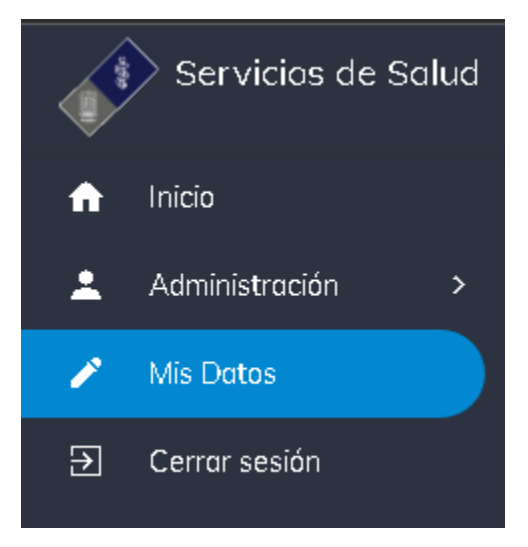

El módulo se divide en 3 secciones:

- Personal
- Domicilio
- Fiscal

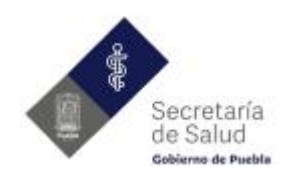

÷

# Actualización de Datos

| Actualizar Mis Datos           |                                   |
|--------------------------------|-----------------------------------|
| ▲ PERSONAL                     |                                   |
| No Empleado                    | Correo electrónico                |
| 53847                          | jonathan.dimor@gmail.com<br>      |
| Nombre                         | Teléfono                          |
| JONATHAN GREGORIO DIAZ MORALES | 2227086669                        |
|                                |                                   |
|                                | Actualizar Cancelar               |
|                                |                                   |
|                                |                                   |
|                                |                                   |
|                                |                                   |
|                                |                                   |
| SSEP Copyright © 2022          | [JGDM] Sistematización de Nóminas |

La sección de "**Personal**" muestra la información de número de empleado, nombre y los campos modificables correo electrónico y teléfono (de igual manera estos pueden ser modificados en el módulo de inicio).

| Empleado             |           | Correo el ectrónico |         |  |
|----------------------|-----------|---------------------|---------|--|
| 3847                 |           | jonathan.dimor@gm   | ail.com |  |
| ombre                |           | Teléfono            |         |  |
| DNATHAN GREGORIO DIA | Z MORALES | 2227086669          |         |  |

Para actualizar la información dar clic en el botón "Actualizar" en la parte inferior derecha del formulario. El sistema mostrará el mensaje de confirmación o de error dependiendo los datos ingresados.

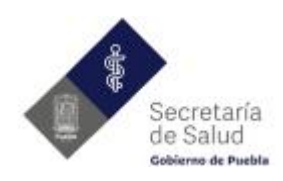

 Registro Exitoso Se han actualizado correctamente los datos.
 Existen campos vacios o con error. Favor de verificar.
 Correo de contacto.
 Correo no valido.
 Teléfono de contacto.
 Teléfono no valido.

La sección de "**Domicilio**" muestra la información del domicilio del usuario, la cual debe ser actualizada para coincidir con el "**Domicilio Fiscal**" registrado ante el **SAT**.

Los datos a modificar son los siguientes:

- Calle (obligatorio)
- Número exterior (obligatorio)
- Número interior
- Vivienda Propia (obligatorio)
- Tiempo de radicar en domicilio en años (obligatorio)
- Código Postal (obligatorio)
- Colonia (obligatorio)

Los campos de municipio y estado serán cargados por el sistema después de seleccionar una Colonia valida.

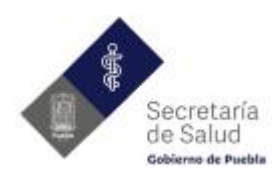

| Calle          | Código Postal            |
|----------------|--------------------------|
| lo. Exterior   | Colonia<br>Ingresar C.P. |
|                | Municipio                |
| lo. Interior   |                          |
| ivienda Propia | Estado                   |
| Νο             | ▼                        |
| ïempo radicar  | Actualizar Cancelar      |
|                |                          |

| 72000               |
|---------------------|
| Colonia             |
| Seleccionar Colonia |
|                     |
| h                   |
| Seleccionar Colonia |
| Centro              |
| San Francisco       |

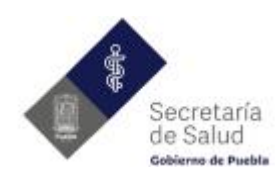

| Código Postal<br><b>72000</b> |  |
|-------------------------------|--|
| Colonia<br>Centro             |  |
| Municipio<br>PUEBLA           |  |
| Estado<br>PUEBLA              |  |

Para actualizar la información dar clic en el botón "Actualizar" en la parte inferior derecha del formulario. El sistema mostrará el mensaje de confirmación o de error dependiendo los datos ingresados.

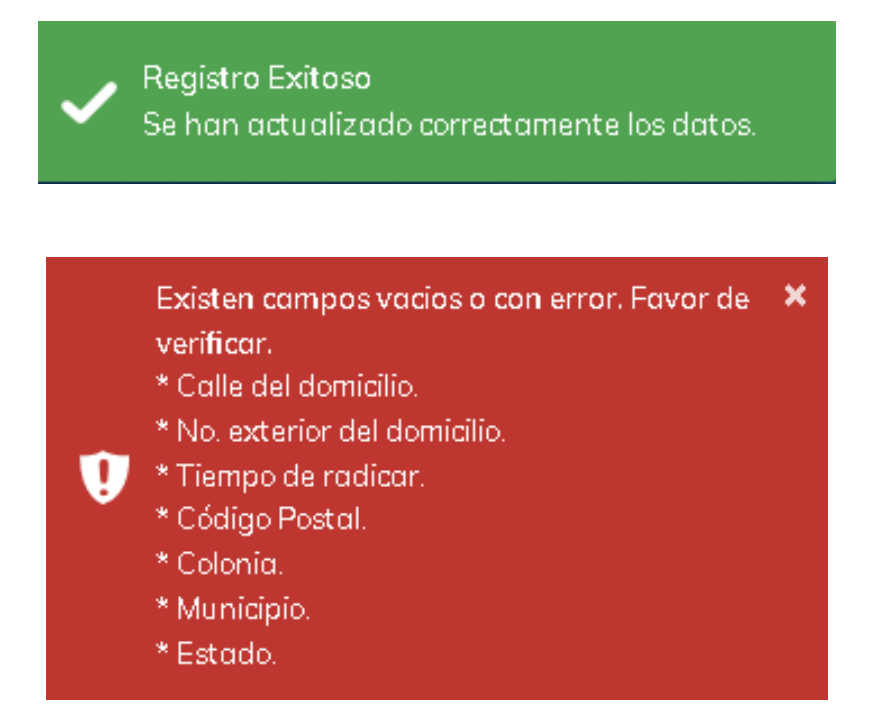

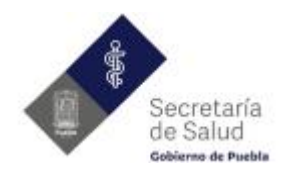

La sección de "Fiscal" muestra la información del RFC y la opción para cargar los archivos requeridos, como lo son la Constancia de situación fiscal y una Identificación oficial (INE/IFE).

| <b>오</b> PERSONAL    |    | fiscal |       |                             |          |
|----------------------|----|--------|-------|-----------------------------|----------|
| RFC<br>DIMJ8603027Q7 |    |        | <br>G | Constancia Situación Fiscal |          |
|                      |    |        | ٥     | Identificación (INE/IFE)    |          |
| Archivos registrad   | os |        |       |                             | Cancelar |

Para la carga de los archivos, dar clic en cada uno de los botones con el nombre del documento a subir, se mostrará una ventana para cargar el archivo en formato **PDF** el cual no debe tener un tamaño mayor a **2Mb**.

Una vez cargado el archivo se mostrará un listado con los archivos cargados en el sistema con la opción de visualizarlo <sup>o</sup> o eliminarlo <sup>e</sup>del sistema.

|     |                            | Nue | va carpeta         |                       |            | E: 🕶 🔳 💡                 |            |
|-----|----------------------------|-----|--------------------|-----------------------|------------|--------------------------|------------|
|     | ~                          |     | Nombre             | Тіро                  | Tamaño     | Fecha de modificación    |            |
|     |                            | ١.  | 🔁 CSF.pdf          | Adobe Acrobat Documen | t 129 KB   | 27/09/2021 10:31 a.m.    |            |
|     |                            |     | 🔁 INE.pdf          | Adobe Acrobat Documen | t 129 KB   | 27/09/2021 10:31 a.m.    |            |
|     |                            |     |                    |                       |            | 1                        |            |
|     |                            | 9   | lombre de archivo: |                       | ~ D        | ocumento PDF (*.pdf) 🛛 🗸 |            |
|     |                            |     |                    |                       |            | Abrir Cancelar           |            |
|     | -                          |     |                    |                       |            |                          |            |
| Arc | chivos registrados         |     |                    |                       |            |                          |            |
|     |                            |     |                    |                       |            |                          |            |
|     | Tipo de Archivo            |     |                    | Fecha carga           | Hora carga | Nombre Archivo           | Acciones   |
|     | Constancia Situacion Fisca | al  |                    | 2022-02-10            | 12:07:49   | Csf.pdf                  | <b>i</b> 0 |

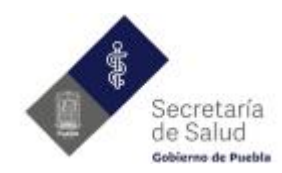

Para eliminar uno de los archivos cargados en el sistema, dar clic en el botón . el sistema pedirá confirmación para proceder a borrar el archivo seleccionado, dar clic en el botón "Continuar".

| Dese        | as eliminar este archivo? | × |
|-------------|---------------------------|---|
| $\triangle$ |                           |   |
|             | Continuar                 |   |
|             |                           |   |

En caso de ser eliminado el archivo el sistema mostrará el siguiente mensaje

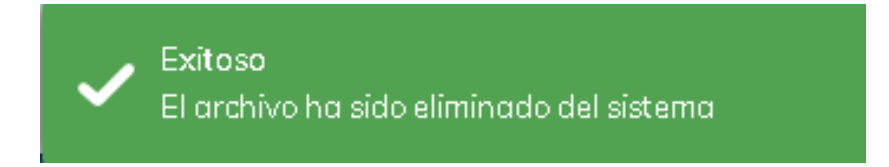

#### Cerrar Sesión

Para salir del sistema y cerrar sesión únicamente se debe de dar clic en la última opción del menú "Cerrar sesión".

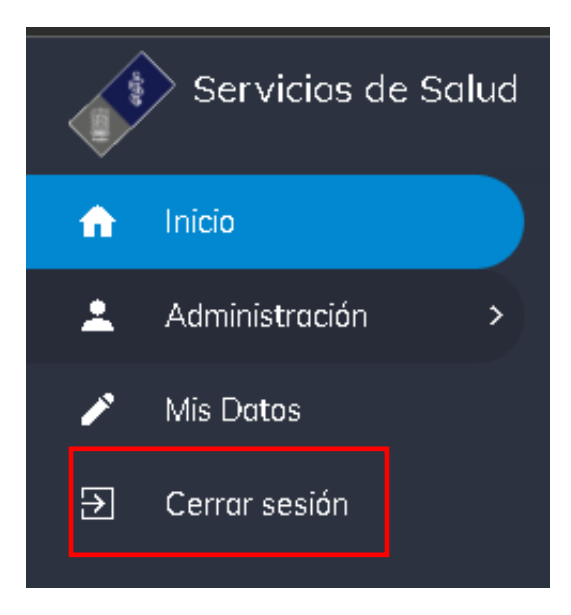

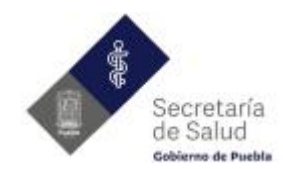

Una vez cerrada la sesión el sistema mostrará el siguiente mensaje:

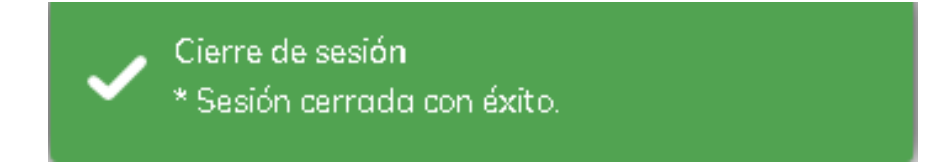

Al terminar la sesión el sistema redireccionara al módulo de "Inicio de Sesión"

| Secretaría<br>de Salud<br>Gobierno de Puebla |
|----------------------------------------------|
| Actualización de Datos                       |
| S No empleado                                |
| Contraseña                                   |
| Iniciar Sesión                               |
| Olvidé mi contraseña! Portal 🗔               |